# FUSIONRLM

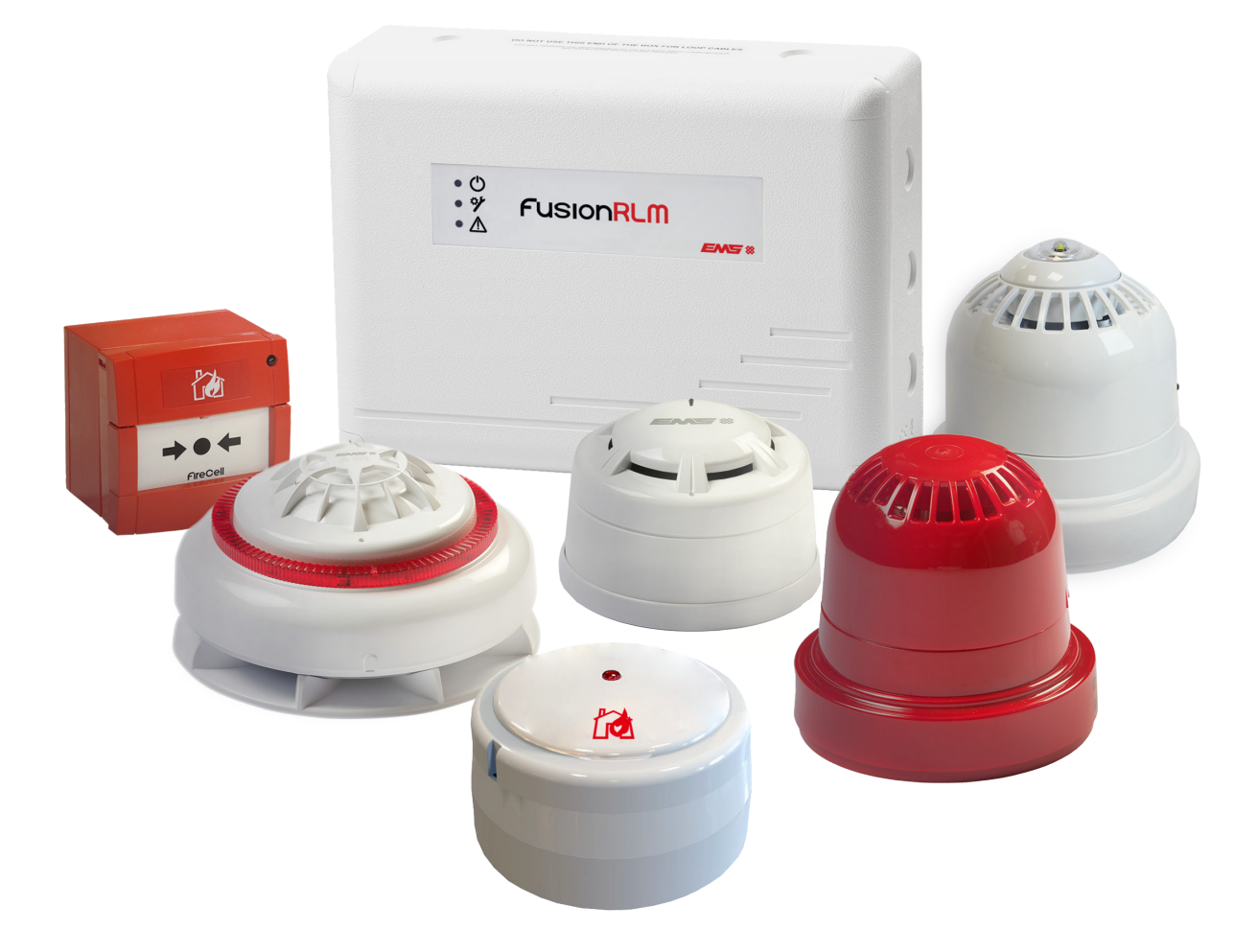

# PROGRAMMING MANUAL

## Contents

| Introduction                 | 3  |
|------------------------------|----|
| System design                | 3  |
| Handling precautions         | 3  |
| Packaging                    | 3  |
| Equipment identification     | 4  |
| Loop module overview         | 5  |
| Menu entry                   | 5  |
| Menu structure               | 6  |
| Loop module address          | 7  |
| Loop module menu options     | 8  |
| Device Status                | 8  |
| Fault Status                 | 9  |
| Alarm Status                 | 11 |
| Battery Level                | 13 |
| Signal Level                 | 14 |
| Manual Update                | 16 |
| Ident                        | 16 |
| Software Version             | 16 |
| Device Address               | 17 |
| Туре                         | 17 |
| Add New Address              | 18 |
| Remove Device                | 21 |
| Interface Status             | 21 |
| Fault Status                 | 21 |
| Background Level             | 22 |
| Fast Test                    | 23 |
| Ident                        | 24 |
| Software Version             | 24 |
| Audio Detect                 | 24 |
| Batt Smooth                  | 24 |
| Analogue Value 35 Mode       | 24 |
| Serial Data                  | 24 |
| Radio Channels               | 24 |
| Channel Spacing              | 25 |
| Manual Channel Selection     | 26 |
| How to improve signal levels | 26 |
| Analogue value table         | 27 |

# Introduction

This manual provides a programming guide for the fusion loop module.

The Fusion loop module comprises of a radio transceiver, capable of receiving 31 radio devices. An LCD display is provided along with function buttons to allow programming and diagnostics to be carried out for associated devices.

The fusion loop module is capable of connection to a fire alarm control panel's loop via its loop in and loop out connection terminals. The Fusion loop module is addressed on the loop, via it's on board 8 way dip switch. A total of 5 Fusion loop modules can be fitted on to a fire alarm control panel's loop.

The Fusion loop module is compatible with the full range of FireCell devices.

#### System design

All installation work should be carried out in accordance with the survey and system design.

It is recommended that the Fusion loop module's peripheral devices are located in accordance with the radio survey and system design. This should be established before installation work commences.

Note: on systems with multiple loop modules, radio channel spacing must be observed to ensure optimum performance. Refer to the 'Radio Channels' section for details.

#### Handling precautions

General: care should be taken when handling the Fusion loop module. Avoid dropping any of the parts onto hard surfaces, as damage may occur to the case and internal circuitry.

ESD precautions: the fusion loop module includes components that are susceptible to damage from electro-static discharge (ESD). Permanent damage may be caused to these components through routine handling if precautions are not observed. To reduce the risk of damage from ESD, the following precautions should be observed.

Minimise the handling of PCBs which contain static sensitive devices.

Where handling is unavoidable, always ensure that you have taken adequate earthing precautions. An earthed wrist strap is recommended.

When storing or transporting a "loose" PCB, always use a container, which has been designed and manufactured with ESD protective properties.

Avoid placing static sensitive devices on plastic surfaces, which may increase the risk of a static discharge.

#### Packaging

All products should be kept in their packaging until they are due to be installed, to minimise the risk of damage. Retain all packaging until the installation activities have been completed. Should any product be found to be surplus to requirements, or require returning to EMS, the original packaging should be used.

# Equipment identification

It is important to establish which devices have been supplied for the installation. Examples of each wireless device are shown below:

#### Wireless detectors

Note: detector and detector wireless bases shown below, can be mixed and matched as required.

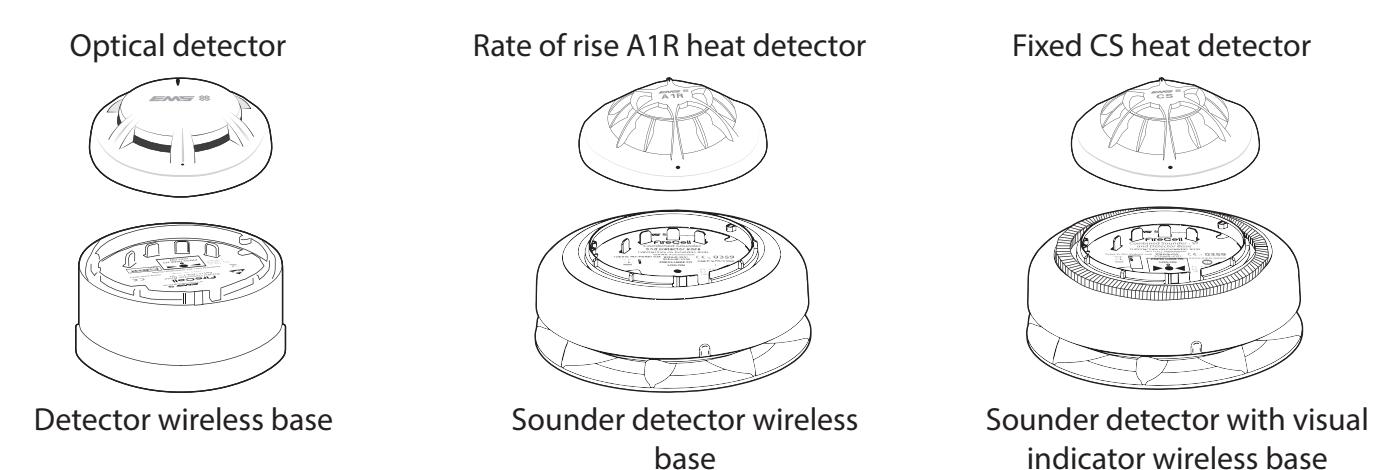

#### Audio visual devices

Note: all audio visual elements shown below, can be fitted to the sounder wireless base as required.

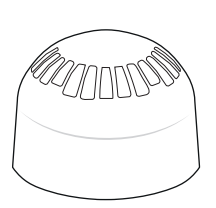

Sounder

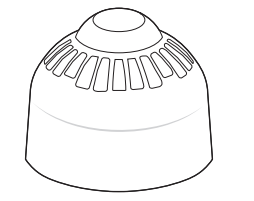

Ceiling sounder

beacon

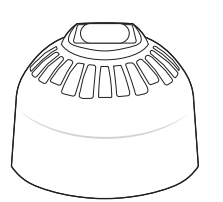

Wall sounder beacon

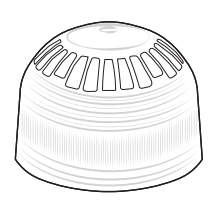

Sounder / visual indicator

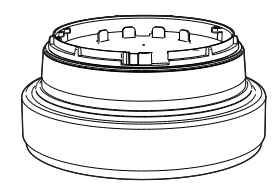

Sounder wireless base

#### Other wireless devices

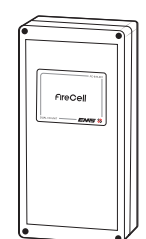

Wireless input / output unit

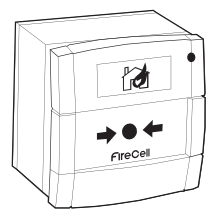

Wireless call point

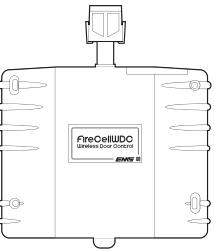

Wireless door control (WDC)

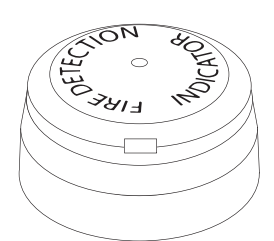

Wireless remote indicator module (*RIM*)

#### Wireless infrastructure

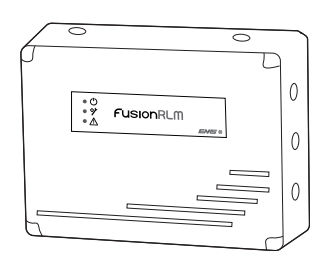

Fusion loop module

# Loop module overview

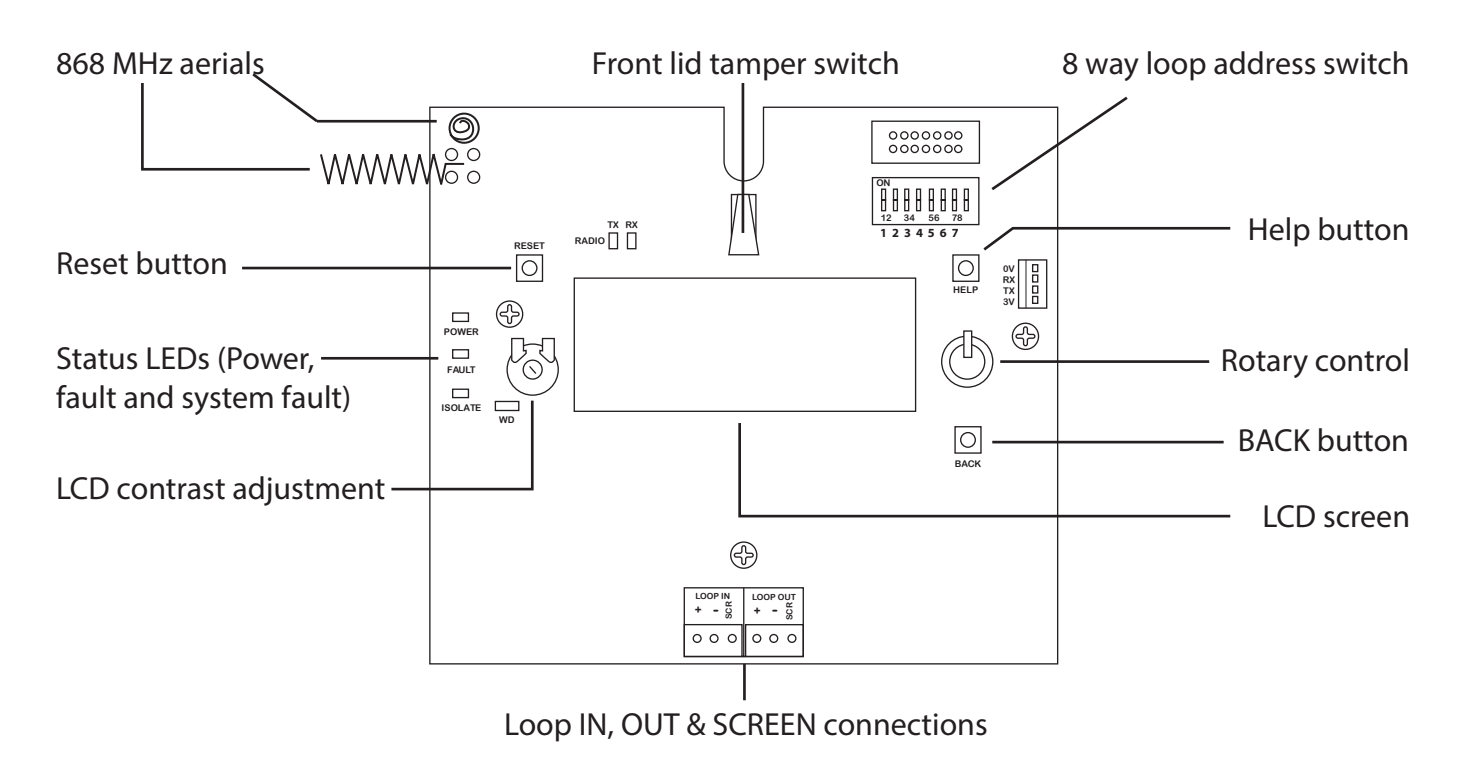

The front display of the loop module will show the number of devices that are allocated to the interface along with the total number of alarms and faults currently outstanding for devices allocated to the module. An example display will show:

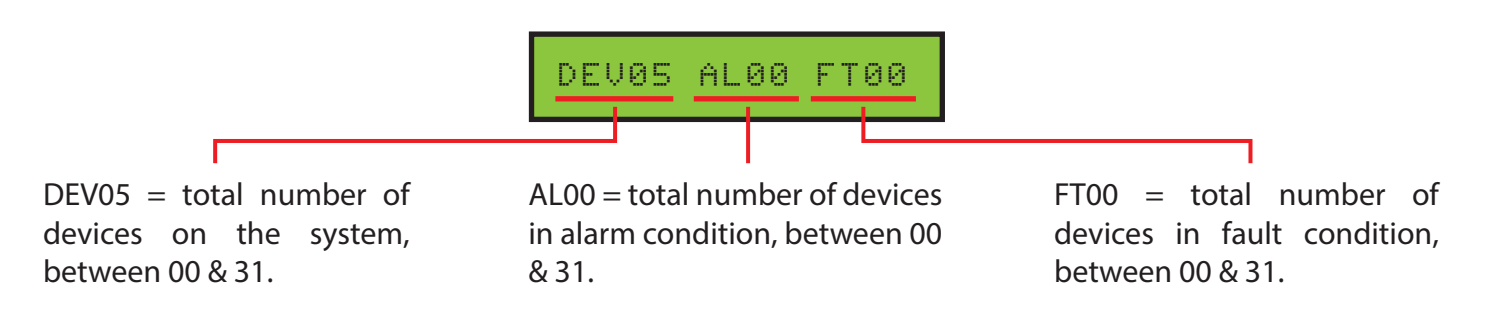

#### Menu entry

To access the user menus from the front display screen, follow the steps listed below:

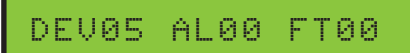

Press the rotary control. The display will change to show:

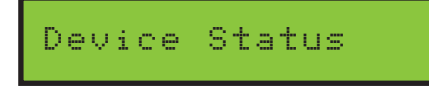

The menu structure can be viewed by scrolling through the menu by turning the rotary control. Entry into the required menu is achieved by locating the required menu on the display and pressing the rotary control. Exiting from a menu option is achieved automatically after 30 seconds or by pressing the 'BACK' button located on the loop module.

#### Menu structure

| Front                               | Device Status                                 | -Dev St    | atus | $\mathbb{P}$     | Fault Status     |                 |
|-------------------------------------|-----------------------------------------------|------------|------|------------------|------------------|-----------------|
| screen                              | Add New Device                                |            |      |                  | Alarm Status *   |                 |
|                                     | Remove Device                                 |            |      |                  | Battery Level    |                 |
|                                     | Interface Status                              |            |      |                  | Signal Level     |                 |
|                                     | Radio Channels                                |            | 1    |                  | Manual Update    |                 |
|                                     |                                               |            |      |                  | ldent            |                 |
|                                     |                                               |            |      |                  | Software Version |                 |
|                                     |                                               |            |      |                  | Loop Address     |                 |
|                                     |                                               |            |      |                  | Туре             |                 |
|                                     |                                               | <i>c</i>   |      |                  | Individual Test  |                 |
| * Alarm statu:<br>input / outpu     | s shown as I/O Status<br>It device types.     | s for      |      |                  | Fault Status     |                 |
|                                     |                                               |            |      |                  | Background Lovel |                 |
| + Highlighted menu options are only |                                               |            |      |                  |                  |                 |
| available whe                       | en switch 8 is in the C                       | JIN        |      |                  | Fast lest        |                 |
| position.                           |                                               |            |      |                  | ldent            |                 |
| # Highlighted menu options are only |                                               |            |      | Software Version |                  |                 |
| available whe                       | en the loop module of<br>devices allocated to | does<br>it |      |                  | Audio Detect †   |                 |
| not have any                        | devices anotated to                           |            |      |                  | Batt Smooth †    |                 |
|                                     |                                               |            |      |                  | Analogue 35†     |                 |
|                                     |                                               |            |      |                  | Serial Data †    |                 |
|                                     |                                               |            |      |                  | Currently Used   |                 |
|                                     |                                               |            |      |                  | Auto Select ‡    | L               |
|                                     |                                               |            |      |                  | Manual Select ±  | -First Channel  |
|                                     |                                               |            |      |                  |                  |                 |
|                                     |                                               |            |      |                  |                  | Isecond Channel |

#### Loop module address

The address number is set using the on board 8 way switch. Available selections are shown below:

|       | DIL switch<br>setting |       | DIL switch<br>setting |       | DIL switch<br>setting |       | DIL switch |       | DIL switch |
|-------|-----------------------|-------|-----------------------|-------|-----------------------|-------|------------|-------|------------|
| addr. | 18                    | addr. | 18                    | addr. | 18                    | addr. | 18         | addr. | 18         |
| 1     | 1000000               | 11    | 11010000              | 21    | 10101000              | 31    | 11111000   | 41    | 10010100   |
| 2     | 01000000              | 12    | 00110000              | 22    | 01101000              | 32    | 00000100   | 42    | 01010100   |
| 3     | 11000000              | 13    | 10110000              | 23    | 11101000              | 33    | 10000100   | 43    | 11010100   |
| 4     | 00100000              | 14    | 01110000              | 24    | 00011000              | 34    | 01000100   | 44    | 00110100   |
| 5     | 10100000              | 15    | 11110000              | 25    | 10011000              | 35    | 11000100   | 45    | 10110100   |
| 6     | 01100000              | 16    | 00001000              | 26    | 01011000              | 36    | 00100100   | 46    | 01110100   |
| 7     | 11100000              | 17    | 10001000              | 27    | 11011000              | 37    | 10100100   | 47    | 11110100   |
| 8     | 00010000              | 18    | 01001000              | 28    | 00111000              | 38    | 01100100   | 48    | 00001100   |
| 9     | 10010000              | 19    | 11001000              | 29    | 10111000              | 39    | 11100100   | 49    | 10001100   |
| 10    | 01010000              | 20    | 00101000              | 30    | 01111000              | 40    | 00010100   | 50    | 01001100   |
| -1    | 11001100              |       | 10111100              | 71    | 11100010              | 0.1   | 10001010   | 01    | 11011010   |
| 51    | 11001100              | 61    | 10111100              | /1    | 11100010              | 81    | 10001010   | 91    | 11011010   |
| 52    | 00101100              | 62    | 01111100              | /2    | 00010010              | 82    | 01001010   | 92    | 00111010   |
| 53    | 10101100              | 63    | 11111100              | /3    | 10010010              | 83    | 11001010   | 93    | 10111010   |
| 54    | 01101100              | 64    | 00000010              | /4    | 01010010              | 84    | 00101010   | 94    | 01111010   |
| 55    | 11101100              | 65    | 10000010              | /5    | 11010010              | 85    | 10101010   | 95    | 11111010   |
| 56    | 00011100              | 66    | 01000010              | /6    | 00110010              | 86    | 01101010   | 96    | 00000110   |
| 5/    | 10011100              | 6/    | 11000010              | //    | 10110010              | 8/    | 11101010   | 9/    | 10000110   |
| 58    | 01011100              | 68    | 00100010              | /8    | 01110010              | 88    | 00011010   | 98    | 01000110   |
| 59    | 11011100              | 69    | 10100010              | 79    | 11110010              | 89    | 10011010   | 99    | 11000110   |
| 60    | 00111100              | 70    | 01100010              | 80    | 00001010              | 90    | 01011010   | 100   | 00100110   |
| 101   | 10100110              | 106   | 01010110              | 111   | 11110110              | 116   | 00101110   | 121   | 10011110   |
| 102   | 01100110              | 107   | 11010110              | 112   | 00001110              | 117   | 10101110   | 122   | 01011110   |
| 103   | 11100110              | 108   | 00110110              | 113   | 10001110              | 118   | 01101110   | 123   | 11011110   |
| 104   | 00010110              | 109   | 10110110              | 114   | 01001110              | 119   | 11101110   | 124   | 00111110   |
| 105   | 10010110              | 110   | 01110110              | 115   | 11001110              | 120   | 00011110   | 125   | 10111110   |
|       |                       |       |                       | _     |                       | _     |            | 126   | 01111110   |

# Loop module menu options

#### **Device status**

This function allows the current status of the allocated devices on the loop module to be viewed (*maximum of 31 devices*). The devices are shown in the menu indicating their loop address number, it's logged on status and the device type. Further information on the device can be obtained by pressing the rotary control. This enables the following details to be viewed:- 'Fault Status', 'Alarm Status', 'Battery Level', 'Signal Level', unique 5 digit ident number and also allows a manual signal level update to take place.

A typical display is shown below:

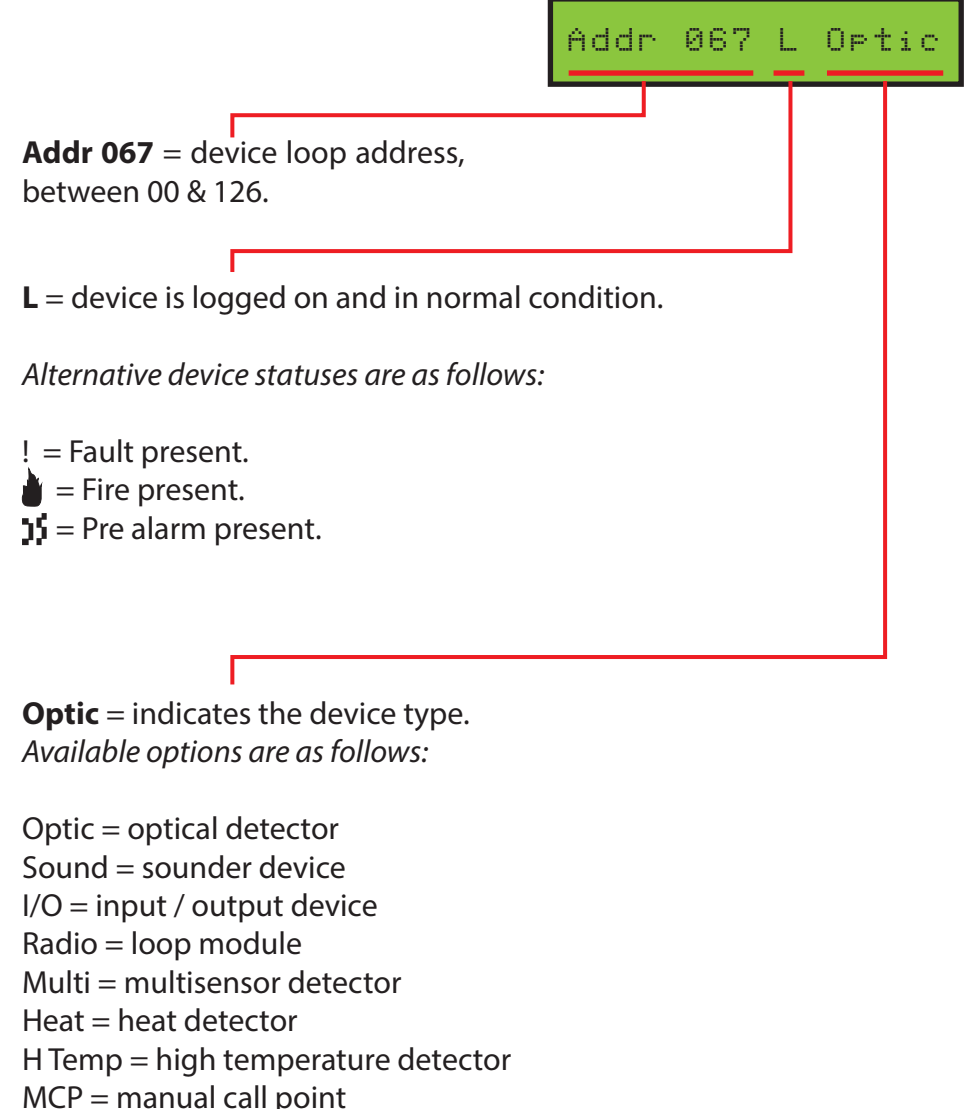

Cmb = combined sounder / detector

??? = unknown device

# Note: A combined sounder / detector utilises two sequential addresses on the system. The first address is for the sounder and the second address is for the detector head.

An example is shown on the display:

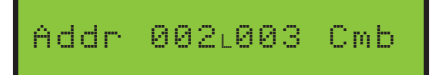

Further device status information on the displayed device is available by pressing the rotary control. This allows the following menus to be viewed (*see overleaf*).

©2024 EMS Ltd. All rights reserved.

#### Fault status

This menu shows detailed information on the fault status of the device. If multiple faults are outstanding for a device then by turning the rotary control they can be individually viewed. The available fault descriptions are shown below:

No Fault Present – this description indicates that no fault condition is present and that the device is operating correctly. The analogue value seen on the fire control panel from the device in normal status will vary depending on the signal strength readings. The range of values are shown below:

|                       | Signal strength<br>GOOD | Signal strength<br>MEDIUM | Signal strength<br>LOW | Signal strength<br>CAUTION |
|-----------------------|-------------------------|---------------------------|------------------------|----------------------------|
| Detector              | 25                      | 20                        | 14                     | 14                         |
| Manual call point     | 16                      | 16                        | 14                     | 14                         |
| Sounder               | 16                      | 16                        | 14                     | 14                         |
| Input / output device | 16                      | 16                        | 14                     | 14                         |

In Tamper – this description indicates that the device's tamper switch is not currently making contact against the ceiling or wall mounting plate. The analogue values seen on the fire control panel for devices in this state are shown below:

|                       | Analogue value |
|-----------------------|----------------|
| Detector              | 4              |
| Manual call point     | 4              |
| Sounder               | 4              |
| Input / output device | 4              |

Head Missing – this indicates that the detector (head) is not currently fitted to the detector's wireless base. The analogue values seen on the fire control panel for devices in this state are shown below:

|                       | Analogue value |
|-----------------------|----------------|
| Detector              | 2              |
| Manual call point     | N/A            |
| Sounder               | N/A            |
| Input / output device | N/A            |

Sounder Missing – this indicates that the sounder, beacon only or sounder / beacon (head) is not currently fitted on the sounder's wireless module. The analogue values seen on the fire control panel for devices in this state are shown below:

|                       | Analogue value |
|-----------------------|----------------|
| Detector              | N/A            |
| Manual call point     | N/A            |
| Sounder               | 3              |
| Input / output device | N/A            |

Signalling Fault – this indicates that there has currently not been any communication between the device and the loop module for 300 seconds. This is indicated as an analogue value of 0 on the fire alarm control panel.

This will be shown on the fire control panel as if the device had been removed from the system, as it does not respond to polls on the loop, I.e. disconnect fault. The analogue values seen on the fire control panel for devices in this state are shown below:

|                       | Analogue value |
|-----------------------|----------------|
| Detector              | 0              |
| Manual call point     | 0              |
| Sounder               | 0              |
| Input / output device | 0              |

Battery Fault – this indicates that the device has either a low battery and has a minimum operational life of 7-30 days or has a battery missing. The analogue values seen on the fire control panel for devices in this state are shown below:

|                       | Analogue value |
|-----------------------|----------------|
| Detector              | 7              |
| Manual call point     | 7              |
| Sounder               | 7              |
| Input / output device | 7              |

The analogue value seen on the fire control panel for devices with a battery missing is:

|                       | Analogue value |
|-----------------------|----------------|
| Detector              | 0              |
| Manual call point     | 0              |
| Sounder               | 0              |
| Input / output device | 0              |

This will not be shown on the fire control panel as if the device had been removed from the system like the signalling fault previously described, therefore differentiating between the two states.

Head Dirty – this shows that the device has a detector head reading which is deemed as dirty/contaminated. The analogue values seen on the fire control panel for devices in this state are shown below:

|                       | Analogue value |
|-----------------------|----------------|
| Detector              | 35             |
| Manual call point     | N/A            |
| Sounder               | N/A            |
| Input / output device | N/A            |

No Sndr Audio – this indicates that a sounder device has given no audio output or a low audio output when sounding. This is selectable via a DIP switch on the sounder head and must be disabled when using beacon only devices. The analogue values seen on the fire control panel for devices in this state are shown below:

|                       | Analogue value |
|-----------------------|----------------|
| Detector              | N/A            |
| Manual call point     | N/A            |
| Sounder               | 1              |
| Input / output device | N/A            |

Head Fault – this indicates that a detectors head has a fault, I.e. no communication between the head and the wireless module. The analogue values seen on the fire control panel for devices in this state are shown below:

|                       | Analogue value |  |
|-----------------------|----------------|--|
| Detector              | 1              |  |
| Manual call point     | N/A            |  |
| Sounder               | N/A            |  |
| Input / output device | N/A            |  |

Short Circuit – this indicates that an input has a short circuit wiring fault. The analogue values seen on the fire control panel for devices in this state are shown below:

|                       | Analogue value |  |
|-----------------------|----------------|--|
| Detector              | N/A            |  |
| Manual call point     | N/A            |  |
| Sounder               | N/A            |  |
| Input / output device | 4              |  |

Open Circuit – this indicates that an input has an open circuit wiring fault. The analogue values seen on the fire control panel for devices in this state are shown below:

|                       | Analogue value |  |
|-----------------------|----------------|--|
| Detector              | N/A            |  |
| Manual call point     | N/A            |  |
| Sounder               | N/A            |  |
| Input / output device | 4              |  |

#### Alarm Status

This menu shows information on the current alarm status of the device. The available alarm descriptions are described below:

No Alarm Present – this indicates the device is currently not in an alarm or pre-alarm condition.

In Fire – this indicates the device is currently in a fire alarm condition. The analogue values seen on the fire control panel for devices in this state are shown below:

|                       | Analogue value |  |
|-----------------------|----------------|--|
| Detector              | 85             |  |
| Manual call point     | 64             |  |
| Sounder               | N/A            |  |
| Input / output device | N/A            |  |

In Pre-Alarm – this indicates the device is currently in a pre-alarm condition. The analogue values seen on the fire control panel for devices in this state are shown below:

|                       | Analogue value |  |
|-----------------------|----------------|--|
| Detector              | 50             |  |
| Manual call point N/A |                |  |
| Sounder               | N/A            |  |
| Input / output device | N/A            |  |

I/O Status – this menu replaces the alarm status menu for input/output devices and shows information on the current status of the device's two inputs and the two outputs. The available status descriptions are described below:

IN: 0-0 – this indicates that inputs 1 and 2 are in the open (normal) state.

IN: 1-0 – this indicates that input 1 is in the closed (activated) state.

IN: 0-1 – this indicates that input 2 is in the closed (activated) state.

IN: 1-1 – this indicates that inputs 1 and 2 are in the closed (activated) state.

OUT: 0-0 – this indicates that outputs 1 and 2 are in the open (normal) state.

OUT: 1-0 – this indicates that output 1 is in the closed (activated) state.

OUT: 0-1 – this indicates that output 2 is in the closed (activated) state.

OUT: 1-1 – this indicates that outputs 1 and 2 are in the closed (activated) state.

The analogue values seen on the fire control panel for devices with inputs in a normal state are shown below:

| Analogue valu         |      |
|-----------------------|------|
| Detector              | N/A  |
| Manual call point     | N/A  |
| Sounder               | N/A  |
| Input / output device | 16 * |

The analogue values seen on the fire control panel for devices with inputs in a closed state are shown below:

|                       | Analogue value |  |
|-----------------------|----------------|--|
| Detector              | N/A            |  |
| Manual call point     | N/A            |  |
| Sounder               | N/A            |  |
| Input / output device | 16 *           |  |

\* The analogue value for the normal and closed input status is shown in relation to the devices signal strength. Therefore this can vary between 16, 14 or 13.

#### Battery Level

This menu shows information on the battery pack status for a device. A device has 2 packs. The status of each of these can be viewed from this menu. The status of the pack is updated whenever there is a status change or automatically updated every 6 hours. The available battery descriptions are described below:

Pack 1 OK – this indicates a good battery voltage is present in pack 1. This is represented by displaying a full battery icon.

Pack 1 Warning – this indicates the battery voltage is low in pack 1 and is a 30 day warning indication. The batteries must be changed on the device within 30 days for continued reliable operation. This is represented by displaying a half full battery icon.

Pack 1 Low – this indicates the battery voltage is low in pack 1 and is a 7 day warning indication. The batteries must be changed on the device within 7 days for continued reliable operation. This is represented by displaying an empty battery icon.

Pack 1 Missing – this indicates a battery from pack 1 is missing. The battery must be inserted on the device for continued reliable operation. This is represented by displaying an 'X' symbol.

Pack 2 OK – this indicates a good battery voltage is present in pack 2. This is represented by displaying a full battery icon.

Pack 2 Warning – this indicates the battery voltage is low in pack 2 and is a 30 day warning indication. The batteries must be changed on the device within 30 days for continued reliable operation. This is represented by displaying a half full battery icon.

Pack 2 Low – this indicates the battery voltage is low in pack 2 and is a 7 day warning indication. The batteries must be changed on the device within 7 days for continued reliable operation. This is represented by displaying an empty battery icon.

Pack 2 Missing – this indicates a battery from pack 2 is missing. The battery must be inserted on the device for continued reliable operation. This is represented by displaying an 'X' symbol.

#### Signal Level

This menu shows information on the two signalling channels used by the loop module in both directions, as the devices are bi-directional.

To check the signal levels for a device on the loop module, follow the steps below:

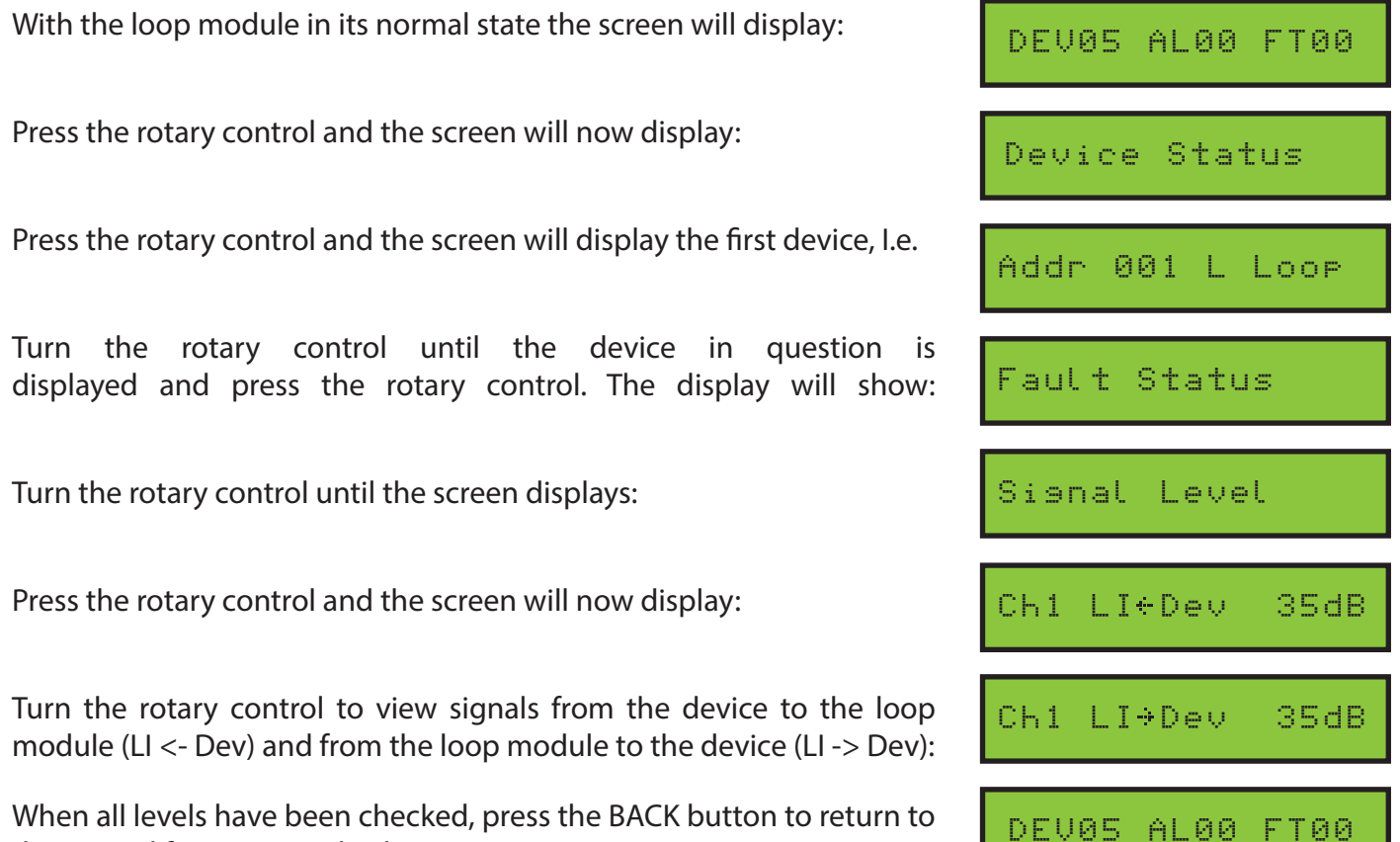

the normal front screen display.

The received signal strength at the loop module from the device is shown as an LI <- Dev level, indicating the signal that has been sent from the device to the loop module. The LI <- Dev level is updated on every poll response (123 seconds). The forward signal strength received at a device from the loop module is shown as an LI -> Dev level, indicating the signal that has been sent from the loop module to the device. The LI -> Dev level is updated every 6 hours, or when requested manually by selecting the 'Manual Update' option from the menu.

Ch 1 LI <- Dev – this indicates the received signal strength at the loop module from the device on the first frequency channel used by the system. A level from 0 - 45dB is shown to indicate the levels. A table with additional signal level details is shown at the end of this section.

Ch 2 Ll <- Dev – this indicates the received signal strength at the loop module from the device on the second frequency channel used by the system. A level from 0 - 45dB is shown to indicate the levels. A table with additional signal level details is shown at the end of this section.

Ch 1 LI -> Dev – this indicates the forward signal strength received at the device from the loop module on the first frequency channel used by the system. A level from 0 - 45dB is shown to indicate the levels. A table with additional signal level details is shown at the end of this section.

Ch 2 LI ->Dev – this indicates the forward signal strength received at the device from the loop module on the second frequency channel used by the system. A level from 0 - 45dB is shown to indicate the levels. A table with additional signal level details is shown at the end of this section.

The individual devices have signal levels available for both of their operating channels (Ch1 and Ch2) and also for both directions (loop module to device (LI -> Dev) and device to loop module (LI <- Dev) as the devices are bi-directional. The signal levels shown range from 0 - 45dB with 45 being the highest signal to 0 where no signal is being seen, as shown below;

| 20dB or greater | Indicates a GOOD signal level               |  |
|-----------------|---------------------------------------------|--|
| 13 to 19dB      | Indicates a MEDIUM signal level             |  |
| 8 to 12dB       | Indicates a LOW signal level                |  |
| 1 to 7dB        | Indicates a CAUTION signal level            |  |
| 0dB             | Indicates NO SIGNAL level is being received |  |

An algorithm incorporating both channels and the channels background is employed to indicate the analogue values displayed at the associated control panel and therefore determining the devices signal strength. This is shown in the table below.

| Analogue value | Device Type                          | e Type Device signal level strength       |  |
|----------------|--------------------------------------|-------------------------------------------|--|
| 0              | All devices                          | NO SIGNAL level received - device missing |  |
| 13             | All devices                          | Radio signal level CAUTION                |  |
| 14             | All devices                          | Radio signal level LOW                    |  |
| 16             | Call point, sounder and I / O device | Radio signal level GOOD/MEDIUM            |  |
| 20             | Detector                             | Radio signal level MEDIUM                 |  |
| 25             | Detector                             | Radio signal level GOOD                   |  |

The device to loop module information is updated every time the device responds to a poll which is every 123 seconds. The loop module to device information is automatically updated every 6 hours or if a manual update is requested.

The minimum recommend level is 20dB on each channel.

#### Manual Update

This menu when entered will automatically send signals from the loop module to the individual device and ask for its current signal level status to be transmitted back to the loop module. This will then automatically update the signal level fields for the device. If a signal level field is still awaiting an update from a channel 0 will be shown in the field. Viewing signal levels is covered in the 'Signal Level' section of this manual.

To manually update the signal levels for a device on the loop module, follow the steps below:

| With the loop module in its normal state the screen will display:                                                            | DEV05 AL00 FT00 |
|----------------------------------------------------------------------------------------------------|-----------------|
| Press the rotary control and the screen will now display:                                                                    | Device Status   |
| Press the rotary control and the screen will display the first device, I.e.                                                  | Addr 001 L Loop |
| Turn the rotary control until the device in question is displayed and press the rotary control. The display will show:       | Fault Status    |
| Turn the rotary control until the screen displays:                                                                           | Manual Update   |
| Press the rotary control and the screen will now display:                                                                    | Updating        |
| The display will automatically return the 'Manual Update' screen:                                                            | Manual Update   |
| To check the latest signals received for the individual device enter the signal level menu as described in previous section. |                 |
| When all levels have been checked, press the 'BACK' button to return to the normal front screen display.                     | DEV05 AL00 FT00 |

#### Ident

This menu shows the device's unique 5 digit identification number.

#### Software version

This menu shows the device's current software version.

#### Device address

This menu allows you to view and change the device address numbers, if required.

To change the device address on the loop module, follow the steps below:

| With the loop module in its normal state the screen will display:                                                      | DEV05 AL00 FT00  |
|----------------------------------------------------------------------------------------------------|------------------|
| Press the rotary control and the screen will now display:                                                              | Device Status    |
| Press the rotary control and the screen will display the first device, I.e.                                            | Addr 001 L Loop  |
| Turn the rotary control until the device in question is displayed and press the rotary control. The display will show: | Fault Status     |
| Turn the rotary control until the screen displays:                                                                     | Loop Address:003 |
| Press the rotary control and the screen will now display:                                                              | New Address: 004 |
| Turn the rotary control until the desired address is shown, then click the rotary control confirm selection:           | Loop Address:004 |
| When all levels have been checked, press the 'BACK' button to return to the normal front screen display.               | DEV05 AL00 FT00  |

#### Туре

This menu option displays the device type.

For combined sounder detectors, the type of sensor fitted is shown. Variants are 'Optical' for optical detectors, 'Htemp' for class CS (fixed temp) heat detectors, 'Heat' for class AIR (rate-of-rise) detectors and 'Multi' for multisensor detectors.

#### Individual test

When entered, it is possible to send individual sounder device commands to turn their sounder elements 'ON' and 'OFF'. It is also possible to select individual output devices and send commands to turn the unit's relay outputs 'ON' and 'OFF'. Note: If the unit is a dual output device, both outputs will operate.

#### Add new device - Add by logon

The function allows the device to be added using the device's log on button. Alternatively, the device can be added by entering the device's unique ident number into the loop module. See page 19 for details.

A total of 31 wireless devices can be added to the loop module. Devices must be powered prior to adding them to the system. I.e. batteries inserted and power links in place.

The location of device log on buttons, power jumper connections and confirmation LEDs are shown in the Equipment familiarisation section.

Note: loop module radio channels can only be changed whilst there are no devices added to the system. See the 'Radio Channels' section for more info.

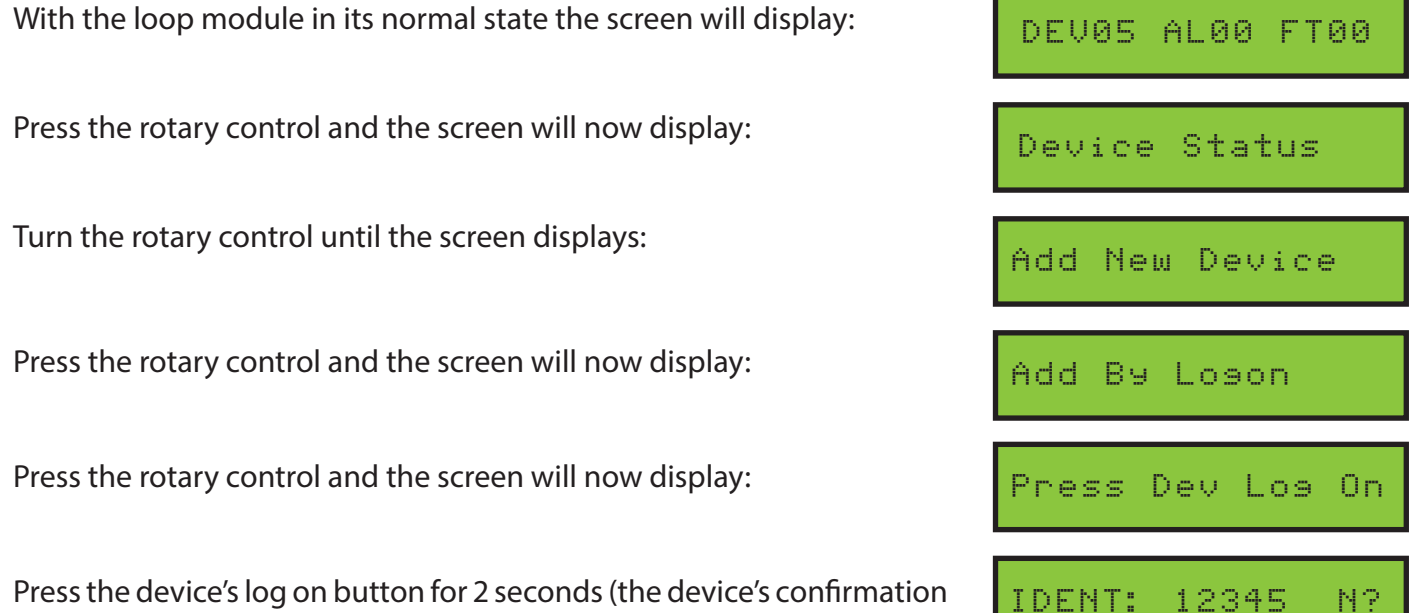

led will illuminate). The screen will now display:

If the ident shown does not match the ident of the new device to be added then press the rotary control when the above 'Add Dev xxxxx N?' display is shown. This will return the display to the previous menu.

| IDENT: 12345 Y? |
|-----------------|
| Addine          |
| New Address:003 |
| New Address:005 |
| Detector Added  |
| DEV06 AL00 FT00 |
|                 |

If the device ident shown is correct, turn the rotary control until the screen displays:

Press the rotary control and the screen will display:

Followed by:

Turn the rotary control, until the desired device address is shown:

Press the rotary control to confirm the device address. The screen will display:

Press the 'BACK' button, to return to the front display:

#### Add new device - Add by ident

The function allows the device to be added by entering the device's unique identification number into the loop module via the rotary controls. Alternatively, the device can be programming using the device's log on button. See page 18 for this alternative method.

This menu allows a total of 31 wireless devices to be added to the loop module. The devices must be powered prior to adding them to the system, l.e. batteries inserted and power links in place.

The location of device ident number and power jumper connections are shown in the Equipment familiarisation section.

Note: loop module radio channels can only be changed whilst there are no devices added to the system. See the 'Radio Channels' section for more info.

To add a device onto the loop module, with the device at the loop module, follow the steps below:

| With the loop module in its normal state the screen will display:                                                                                          | DEV06 AL00 FT00  |
|----------------------------------------------------------------------------------------------------|------------------|
| Press the rotary control and the screen will now display:                                                                                                  | Device Status    |
| Turn the rotary control until the screen displays:                                                                                                    | Add New Device   |
| Press the rotary control and the screen will now display:                                                                                                  | Press Dev Los On |
| Turn the rotary control until the screen displays:                                                                                                    | Add By Ident     |
| Press the rotary control and the screen will now display:                                                                                                  | Type I/O         |
| Turn the rotary control until the screen displays the correct device type.<br>Press the rotary control.                                                    | Type Snd         |
| Enter the device's ident number by turning to toggle through the characters, and clicking the rotary control to enter each character.                      | IDENT: 00000     |
| Check that the device ident number has been entered correctly. If an incorrect number is shown, press the 'BACK' button to return to the previous display. | IDENT: 23456 N?  |
| If the device ident displayed is correct, turn the rotary control until the screen displays:                                                               | IDENT: 23456 ¥?  |

Continued overleaf.

Press the rotary control and the screen will display:

Followed by:

Turn the rotary control, until the desired device address is shown:

Press the rotary control to confirm the device address. The screen will display:

Press the 'BACK' button, to return to the front display:

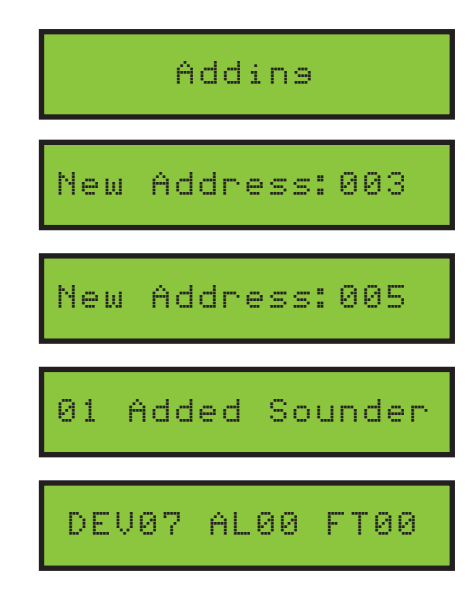

# Equipment familiarisation

#### Wireless call point

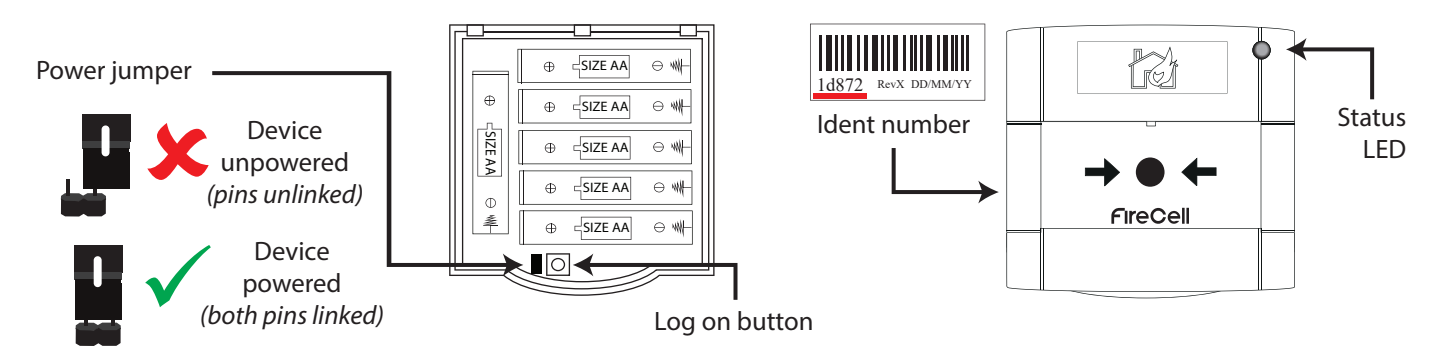

#### Wireless detector base

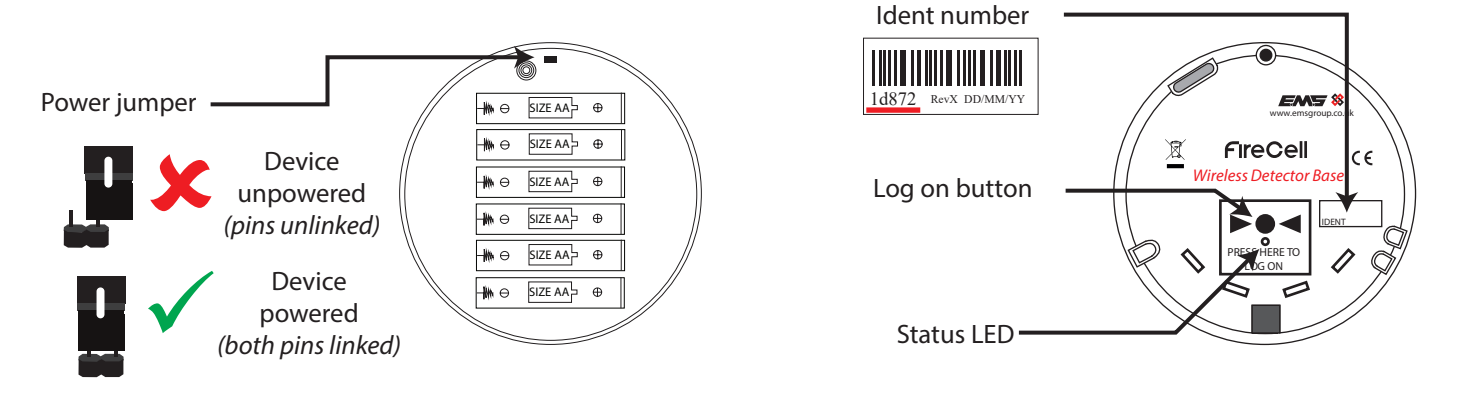

#### Wireless sounder & detector base

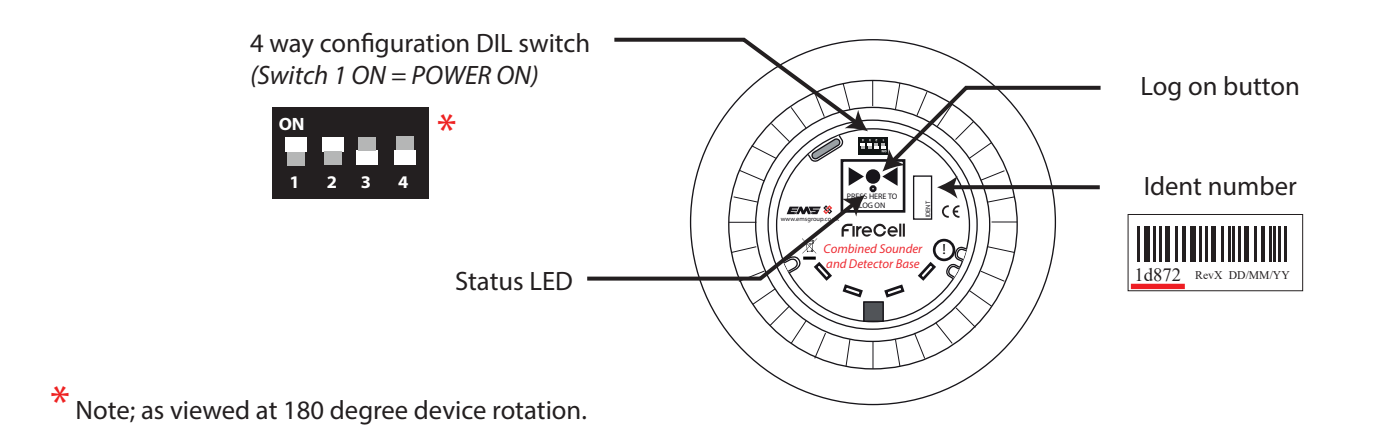

#### Wireless sounder base

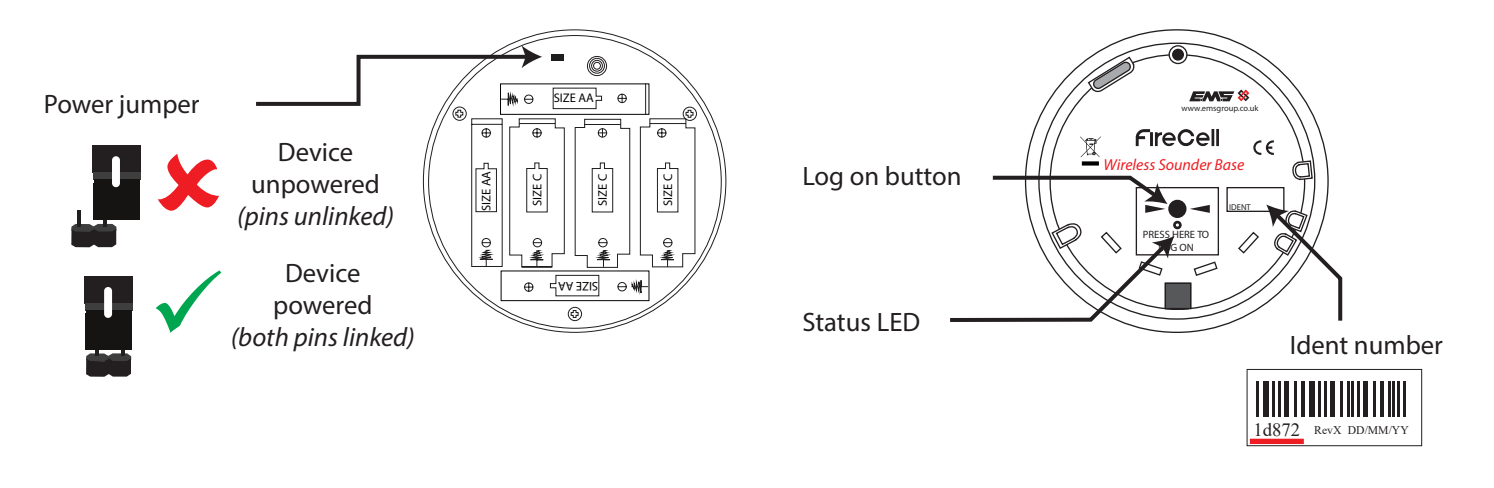

Wireless door control (WDC)

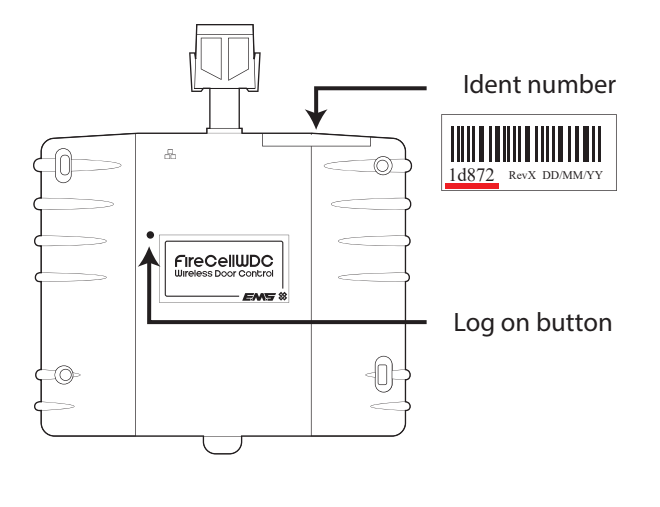

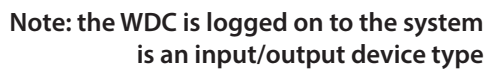

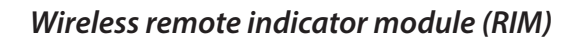

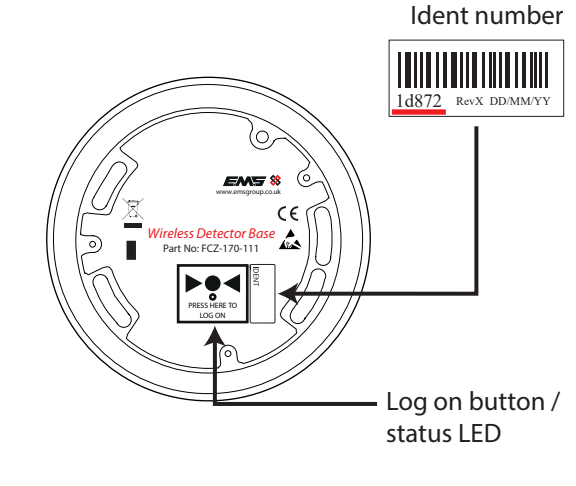

Note: the Wireless RIM is logged on to the system is an input / output device type

#### Wireless input / output unit

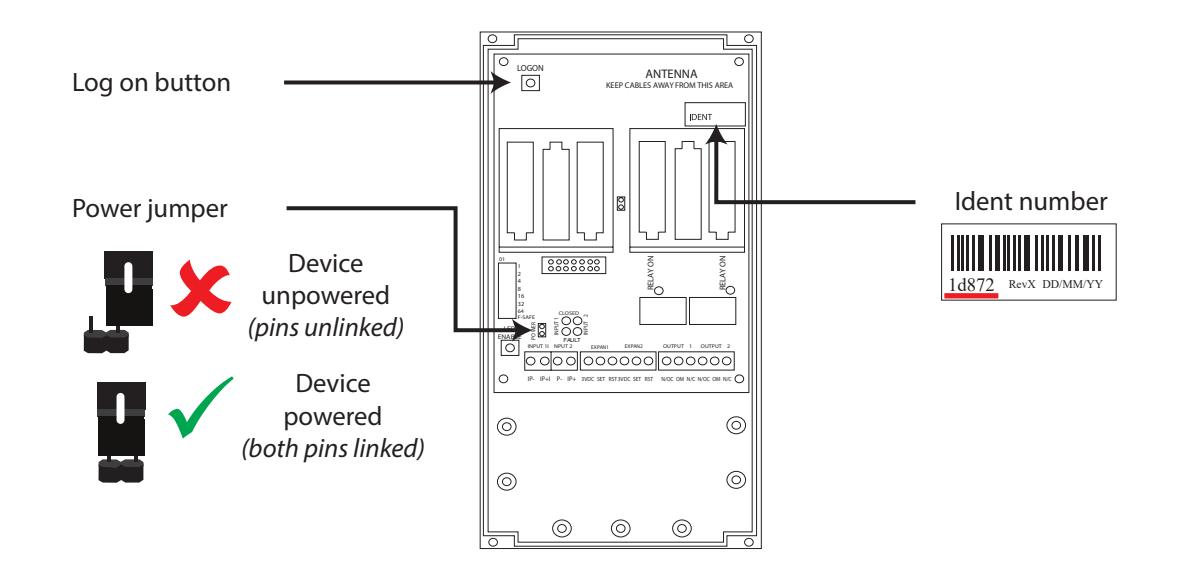

#### Remove device

This menu allows removal of devices from the loop module.

To change the device address on the loop module, follow the steps below:

With the loop module in its normal state the screen will display:

Press the rotary control and the screen will now display:

Turn the rotary control until the screen displays:

Press the rotary control and the screen will display the first device, I.e.

Note: pressing the 'HELP' button at this point displays the device ident, for identification purposes.

Turn the rotary control until the screen displays the device that is to be removed and press the rotary control. The screen will now display:

Note: If the ident shown does not match the ident of the device to be removed, press the rotary control when the above 'Remove xxxxx N?' message is shown. This will return the display to the previous menu.

Confirm the device ident number displayed is the same as located on the device. If correct, turn the rotary control until the screen displays:

Press the rotary control and the screen will now show confirmation of the device removal, I.e.

Press the 'BACK' button, to return to the normal front screen display:

#### Interface status

This function allows the current status of the loop module to be viewed. Available options are;

'Fault Status', 'Background Level', 'Fast Test', 'Unique Ident Number' and 'Software Version'.

Additional options are available by the selection of address switch 8 (see the 'Menu Structure' section). More details on these options is available by pressing the rotary control on the required item. This allows the following menus to be viewed:

#### Fault Status

This menu when entered shows detailed information on the fault status of the loop module. If multiple faults are outstanding for the interface then by turning the rotary control they can be individually viewed. The available fault descriptions are described overleaf:

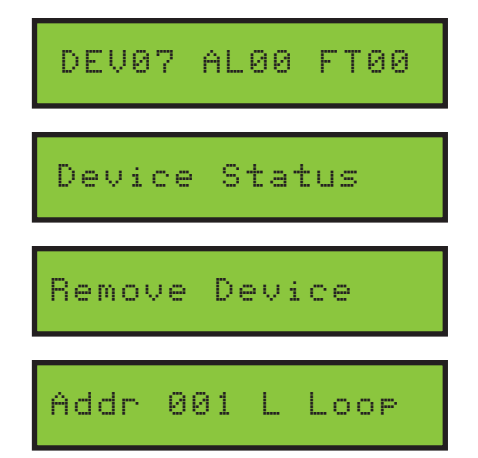

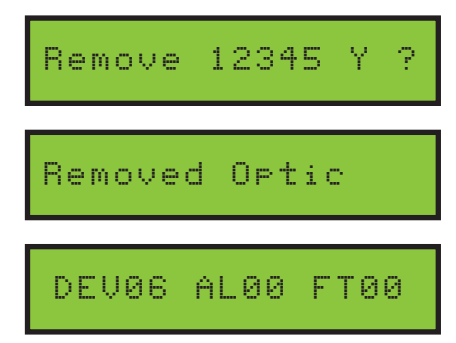

Remove 12345 N

No Fault Present – this indicates that the loop module is not in any fault and is operating normally. The analogue values seen on the fire control panel for devices in this state is shown below:

|             | Analogue value |
|-------------|----------------|
| Loop module | 16             |

Aerial Tamper – this indicates that the aerial on the loop module is not attached or damaged. The analogue values seen on the fire control panel for devices in this state is shown below:

|             | Analogue value |
|-------------|----------------|
| Loop module | 4              |

Ch1RFI Det – this indicates that a radio frequency interference signal has been detected on radio channel 1 that the system is operating on.

Ch2 RFI Det – this indicates that a radio frequency interference signal has been detected on radio channel 2 that the system is operating on.

The analogue value seen on the fire control panel for when both channel 1 and channel 2 are in this state, is shown below:

|             | Analogue value |
|-------------|----------------|
| Loop module | 5              |

#### Background Level

Ch1RFI Det – this indicates that a radio frequency interference signal has been detected on radio channel 1 that the system is operating on.

Ch2 RFI Det – this indicates that a radio frequency interference signal has been detected on radio channel 2 that the system is operating on.

The analogue value seen on the fire control panel for when both channel 1 and channel 2 are in this state, is shown below:

| 5  | Indicates HIGH background level    |
|----|------------------------------------|
| 13 | Indicates CAUTION background level |
| 14 | Indicates MEDIUM background level  |
| 16 | Indicates GOOD background level    |

#### Fast Test

This option allows detectors to be put into their fast test mode. When the fast test mode is selected, the detectors mode is changed and their sensitivity is raised, therefore allowing them to be more easily tested. A LED on the unit will flash every second to indicate the detector is in this mode. The test is time limited, with time options ranging from 1 minute to 30 minutes, whilst a timer is present on the display, showing the time remaining. If a fire alarm is seen during this period, the time reverts back to the selected time duration. If no fire events are seen within this time duration, the fast test mode is automatically cancelled and the detectors return to their normal mode of operation.

To enable fast test facility on the loop module, follow the steps below:

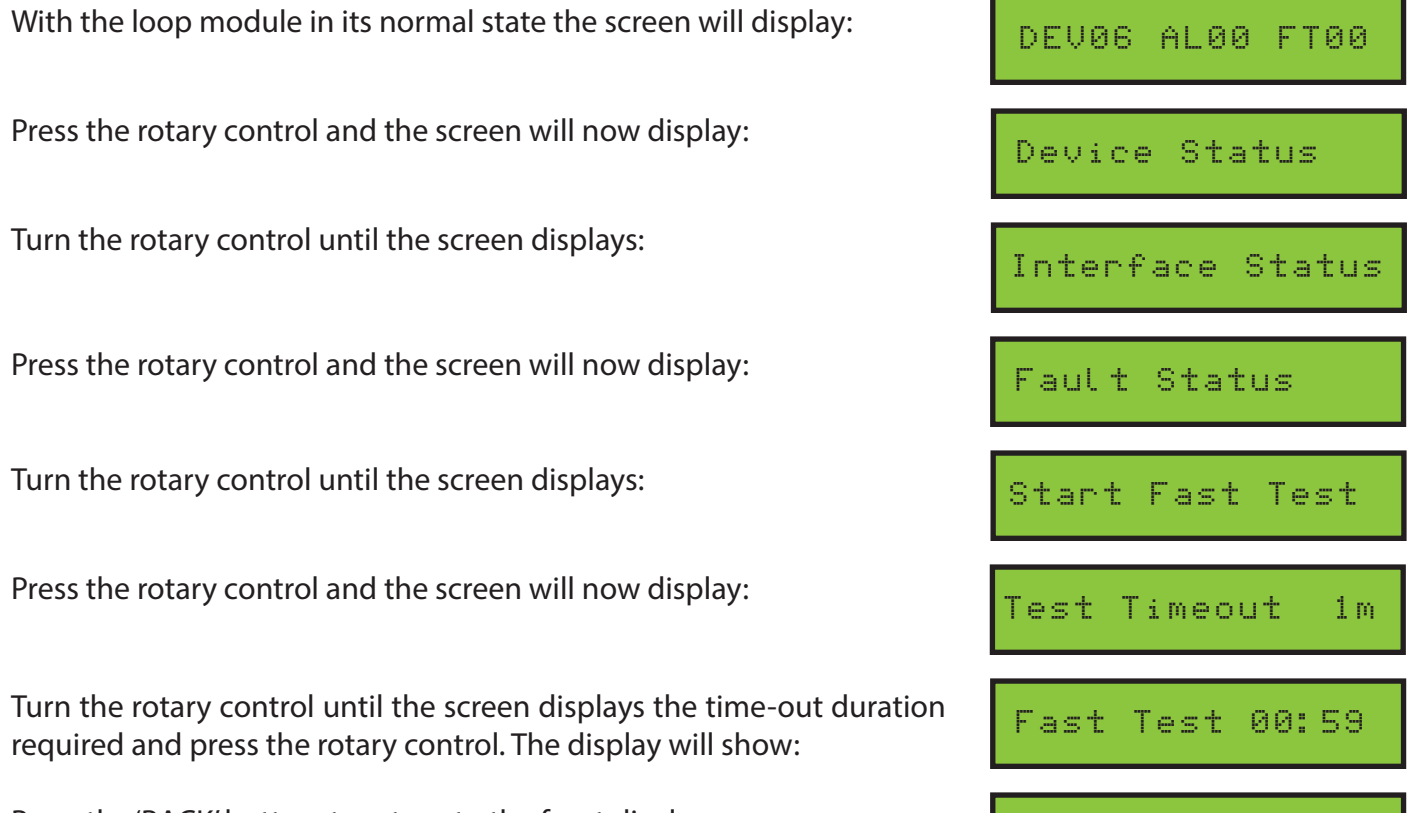

Press the 'BACK' button, to return to the front display:

DEV06 AL00 FT00

*Ident* – This menu shows the unique identification number for the device.

Software Version – This menu shows the software version currently installed in the device.

*Audio Detect* - This option allows the 'No Sndr Audio' fault reporting to be selectable between 'ON' and 'OFF' on the loop module and the control panel. If ON is selected, the analogue value 1 which is the 'No Sndr Audio' fault description will be displayed on the loop module and the control panel, if this fault type occurs on a sounder device. If 'OFF' is selected, the above fault will not be displayed on the loop module or the control panel. The default is set to 'OFF', as there are no requirements to display this message type.

*Batt Smooth* - This option allows battery low fault reporting to be selectable, so verification of the low battery can be ascertained before an analogue value 7 fault type is displayed on the loop module and the control panel. Available smoothing options are ; 'OFF' (no smoothing), and 1-5 days smoothing (in one day increments). If this feature is implemented, the systems performance is not compromised and the 30 day battery low warning is still achieved. The default is set to 'OFF', so no smoothing is implemented and the fault type is displayed instantly.

Analogue Value 35 Mode - This option allows an analogue value 35 message from a detector, which is a 'head dirty/ compensation' fault to be a selectable option for displaying on the system. The reporting of this status does not compromise the performance of the sensor and or the sensitivity. It is not a requirement for detectors to report contamination events, hence this selectable mode. The default is to 'OFF', which will not display these status message types.

Serial Data - This option enables serial data to be seen on a terminal programme via the on-board serial port. If enabled, it is important NOT to leave the loop module in this mode.

#### Radio Channels

This menu allows the two frequency channels currently used by the loop module to be viewed and also allows the channels used to be selected either manually or automatically.

| In the majority of installations, the radio channels will not require changing. 32 channels are available for |
|----------------------------------------------------------------------------------------------------|
| use on the system as shown below:                                                                             |
|                                                                                                    |

| Ch1: 868.048 MHz | Ch9: 868.248 MHz  | Ch17: 868.749 MHz | Ch25: 868.950 MHz |  |
|------------------|-------------------|-------------------|-------------------|--|
| Ch2: 868.073 MHz | Ch10: 868.273 MHz | Ch18: 868.774 MHz | Ch26: 868.975 MHz |  |
| Ch3: 868.098 MHz | Ch11: 868.298 MHz | Ch19: 868.800 MHz | Ch27: 869.000 MHz |  |
| Ch4: 868.123 MHz | Ch12: 868.323 MHz | Ch20: 868.825 MHz | Ch28: 869.025 MHz |  |
| Ch5: 868.148 MHz | Ch13: 868.349 MHz | Ch21: 868.850 MHz | Ch29: 869.050 MHz |  |
| Ch6: 868.173 MHz | Ch14: 868.374 MHz | Ch22: 868.875 MHz | Ch30: 869.075 MHz |  |
| Ch7: 868.198 MHz | Ch15: 868.399 MHz | Ch23: 868.900 MHz | Ch31: 869.100 MHz |  |
| Ch8: 868.223 MHz | Ch16: 868.424 MHz | Ch24: 868.925 MHz | Ch32: 869.125 MHz |  |

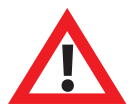

Note: when using a single loop module, no changes to the radio channels are required.

When using multiple loop modules, the radio channels should be checked to ensure the same channels are not used on loop modules that are in range of each other. For further assistance, follow the channel spacing guidance overleaf, or contact EMS technical support.

#### Channel spacing

The example below shows a multiple loop module installation using different frequency channels. The channels used in the example are colour coded and also shown in the table below. Having a system setup in this way ensures the two device channels used for each loop module are taken from the low and from the high band and are not duplicated.

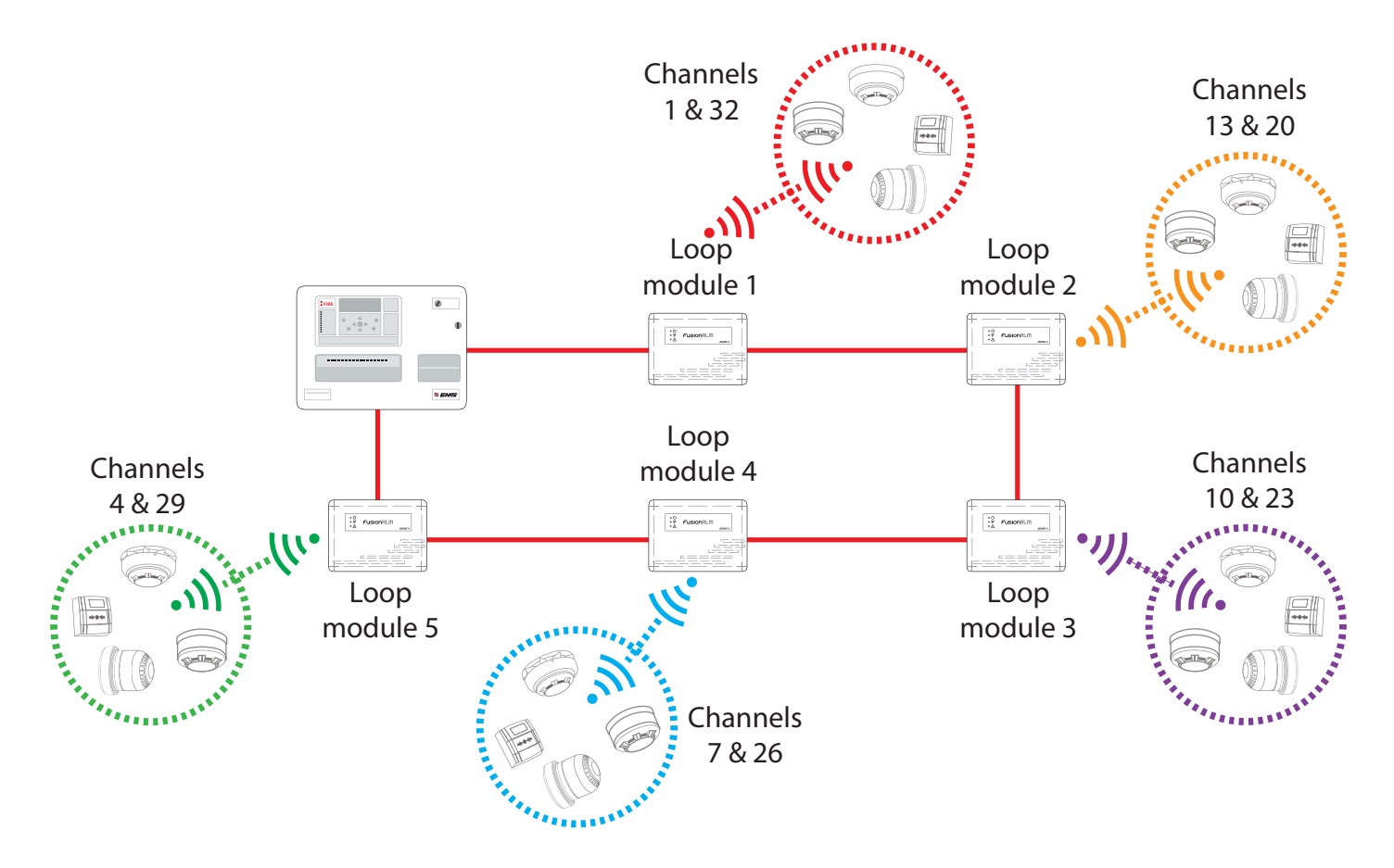

| Low bands         |               | High bands        |               |
|-------------------|---------------|-------------------|---------------|
| Low band 1        |               | High band 1       |               |
| Ch1: 868.047 MHz  | Loop module 1 | Ch17: 868.749 MHz |               |
| Ch5: 868.147 MHz  |               | Ch21: 868.849 MHz |               |
| Ch9: 868.248 MHz  |               | Ch25: 868.949 MHz |               |
| Ch13: 868.348 MHz | Loop module 2 | Ch29: 869.049 MHz | Loop module 5 |
| Low band 2        |               | High band 2       |               |
| Ch2: 868.072 MHz  |               | Ch18: 868.774 MHz |               |
| Ch6: 868.173 MHz  |               | Ch22: 868.874 MHz |               |
| Ch10: 868.273 MHz | Loop module 3 | Ch26: 868.974 MHz | Loop module 4 |
| Ch14: 868.373 MHz |               | Ch30: 869.075 MHz |               |
| Low band 3        |               | High band 3       |               |
| Ch3: 868.097 MHz  |               | Ch19: 868.799 MHz |               |
| Ch7: 868.198 MHz  | Loop module 4 | Ch23: 868.899 MHz | Loop module 3 |
| Ch11: 868.298 MHz |               | Ch27: 869.000 MHz |               |
| Ch15: 868.398 MHz |               | Ch31: 869.100 MHz |               |
| Low band 4        |               | High band 4       |               |
| Ch4: 868.122 MHz  | Loop module 5 | Ch20: 868.824 MHz | Loop module 2 |
| Ch8: 868.223 MHz  |               | Ch24: 868.924 MHz |               |
| Ch12: 868.323 MHz |               | Ch28: 869.024 MHz |               |
| Ch16: 868.423 MHz |               | Ch32: 869.125 MHz | Loop module 1 |

#### Manual channel selection

Channels can only be manually changed whilst no devices are on the loop module. Care must be taken to select one channel from the high band and one from the low band as previously outlined within the 'Radio Channels' section:

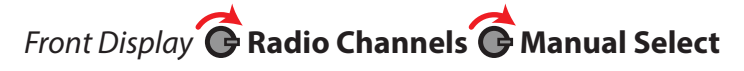

### How to improve signal levels

Device signal levels can be improved by following the flowchart below:

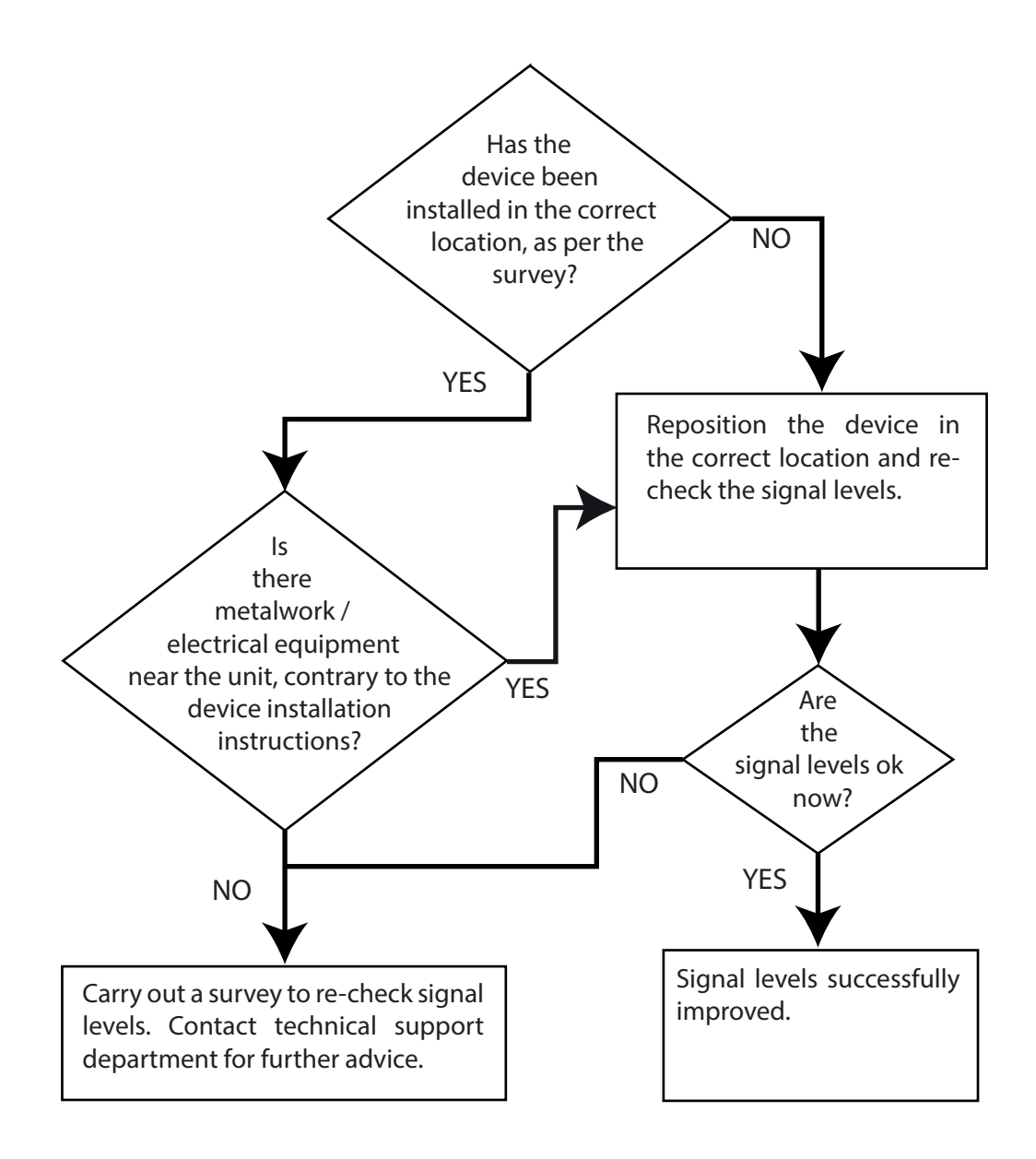

# Analogue value table

| Analogue value | Device Type                          | Symptom                                |
|----------------|--------------------------------------|----------------------------------------|
| 0              | All                                  | Battery missing                        |
| 1              | Detector                             | Head fault                             |
| 1              | Sounder                              | No audio output                        |
| 2              | Detector                             | Head missing                           |
| 3              | Sounder                              | Head missing                           |
| 4              | All                                  | Tamper                                 |
| 4              | Input / output                       | Input open / short circuit             |
| 4              | Loop module                          | Aerial tamper                          |
| 5              | Loop module                          | Background level high                  |
| 7              | All                                  | Batteries low - replace within 30 days |
| 13             | All devices                          | Radio signal strength caution          |
| 13             | Loop module                          | Background level caution               |
| 14             | All devices                          | Radio signal strength low              |
| 14             | Loop module                          | Background level medium                |
| 16             | Call point, sounder & input / output | Radio signal strength good or medium   |
| 16             | Loop module                          | Background level good                  |
| 20             | Detector                             | Radio signal strength medium           |
| 25             | Detector                             | Radio signal strength good             |
| 35             | Detector                             | Detector head dirty                    |
| 50             | Detector                             | Pre-alarm                              |
| 64             | Call point                           | Alarm condition                        |
| 85             | Detector                             | Alarm condition                        |

The information contained within this literature is correct at time of publishing. EMS reserves the right to change any information regarding products as part of its continual development enhancing new technology and reliability. EMS advises that any product literature issue numbers are checked with its head office prior to any formal specification being written.

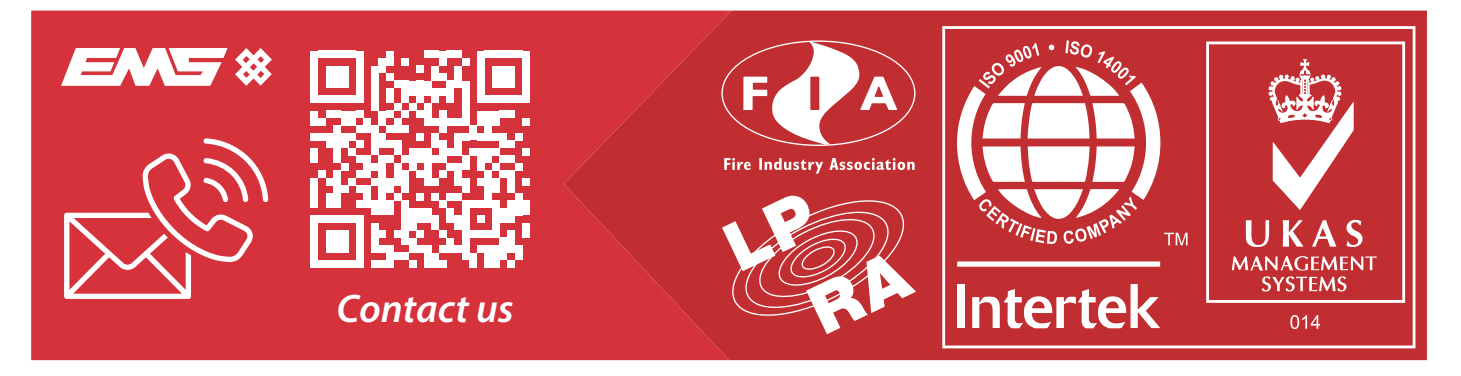

©2024 EMS Ltd. All rights reserved.